## ROTEIRO DO CREDENCIAMENTO ELETRÔNICO PARA CONTRIBUINTES DE OUTROS ESTADOS NÃO INSCRITOS NO ICMS (DIFAL)

#### Nova Versão do Roteiro: 10/02/2016

#### Sumário

| 1 - Acesso ao aplicativo Credenciamento Eletrônico           | 01 |
|--------------------------------------------------------------|----|
| 2 - Descritivo do aplicativo Credenciamento Eletrônico       | 02 |
| 3 - Acesso ao Perfil Contribuintes de outras UFs             | 07 |
| 4 - O Domicílio Tributário Eletrônico do Contribuinte - DTEC | 07 |

Este roteiro descreve o aplicativo "Credenciamento Eletrônico" e suas funcionalidades

O "CREDENCIAMENTO ELETRÔNICO" é um procedimento simplificado destinado ao contribuinte da DIFA de outra Unidade da Federação não inscrito no Cadastro de Contribuintes do ICMS (CCICMS) da Secretaria de Estado da Fazenda de Santa Catarina, e quando concluído permitirá o acesso ao aplicativo "DIFAL - Gerenciamento de Pagamento por Operação" e outros serviços do Sistema de Administração Tributária (SAT), utilizando *login* e senha ou o próprio e-CNPJ.

## **REQUISITOS PARA EFETUAR O CREDENCIAMENTO ELETRÔNICO:**

- requer um certificado digital e-CNPJ emitido para sócio ou responsável perante a Receita Federal;

- exige um credenciamento para cada número de inscrição no CNPJ;

- não é permitido o credenciamento de contribuinte já inscrito no CCICMS de SC com a situação de Ativo, Suspenso e Baixa Requerida, e

- credenciamento simultâneo no Domicílio Tributário Eletrônico do Contribuinte - DTEC (ver item 4);

# 1 - ACESSO AO APLICATIVO "CREDENCIAMENTO ELETRÔNICO":

O acesso ao credenciamento eletrônico poderá ser realizado de diversas formas a partir dos *links* específicos disponíveis na página da Secretaria da Fazenda – SEF: na própria tela de *login* do SAT (figura 01), ou, ainda, quando acessar a aplicação "DIFAL - Gerenciamento de Pagamento por Operação" e na página da SEF nos "Serviços mais Acessados" ou nos serviços e orientações "Declarações e Pagamentos", que o redirecionará para a página de *login* (figura 02).

1.1. Para iniciar o credenciamento clique no ícone S@T na página da SEF - Figura 01.

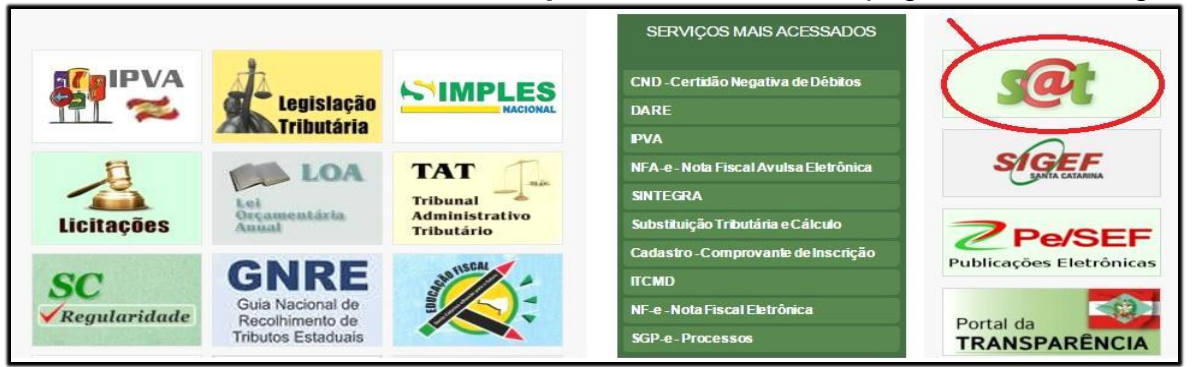

Figura 01 – Tela inicial de acesso ao SAT

1.2. Estando com o e-CNPJ conectado **clique** em "**Entrar com Certificado Digital**" (figura 02). Será apresentada a figura 03.

| Acesso com senha    | Acesso com ce <mark>r</mark> tificado digital |
|---------------------|-----------------------------------------------|
| 💄 Usuário           | Se você possui um certificado digita          |
| 🔓 Senha             | clique no botão abaixo:                       |
| Entrar              | Entrar com Certificado Digital                |
| Esqueci minha senha | Problemas ao acessar com certificado digital? |

Figura 02 - Tela de *login d*o SAT

1.3. Se o contribuinte identificado por este CNPJ não possuir um usuário no SAT será mostrada a mensagem:

| . E possiver realizar o credenciamento | eletronico de contribuintes de outros estados cilcar |
|----------------------------------------|------------------------------------------------------|
| Н                                      | omologação                                           |
| Acesso com senha                       | Acesso com certificado digita                        |
| ▲ Usuário                              | Se você possui um certificado digita                 |
| B Senha                                | clique no botão abaixo:                              |
| Entrar                                 | Entrar com Certificado Digital                       |
| Esqueci minha senha                    | Problemas ao acessar com certificado digital?        |

Basta clicar sobre o "clicando aqui" para acessar o credenciamento.

# 2 - DESCRITIVO DO APLICATIVO "CREDENCIAMENTO ELETRÔNICO":

2.1. Tela Inicial: "Controle de Acesso - Credenciamento Eletrônico" - Figura 03:

Também permite o credenciamento de estabelecimentos de empresa que possua somente o e-CNPJ da matriz

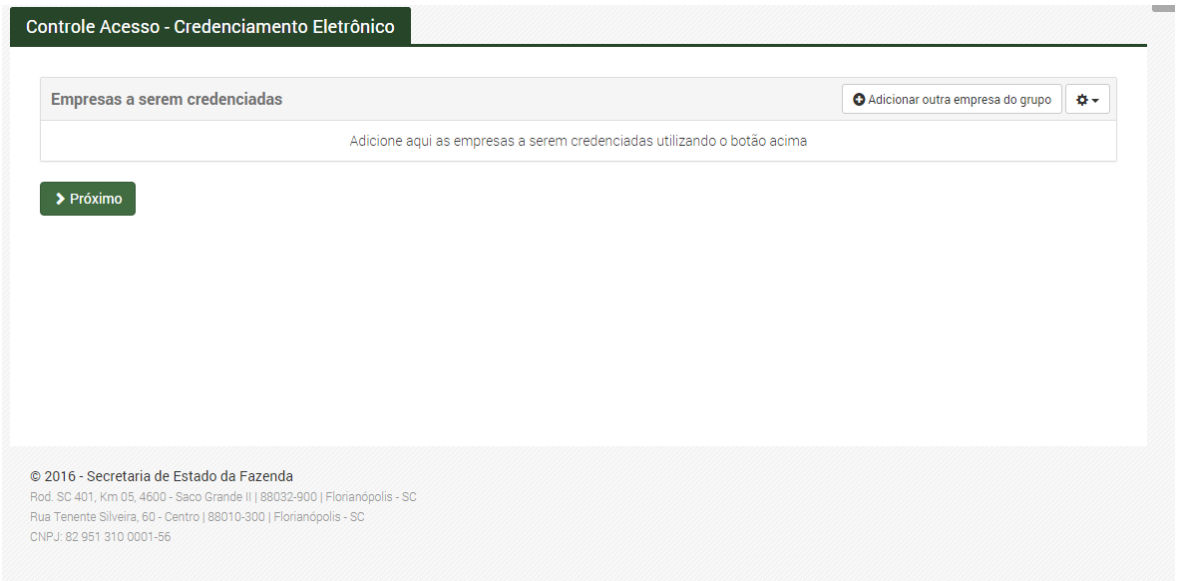

Figura 03 - Tela inicial do Credenciamento Eletrônico

2.1.1. Para iniciar o registro do credenciamento devera:

#### > Clicar no botão ADICIONAR OUTRA EMPRESA DO GRUPO

2.1.2. Será mostrada a tela de "**Dados da empresa**", contendo as seguintes informações - Figura 4

| Identificação     |                                      |  |
|-------------------|--------------------------------------|--|
| CNPJ              | Nome Empresarial                     |  |
|                   | Q <preencha cnpj="" o=""></preencha> |  |
| Telefone          | E-mail                               |  |
| Pessoa de contato | Nome                                 |  |
| Telefone          | E-mail                               |  |
|                   |                                      |  |

Figura 04 - Tela de Dados Cadastrais

#### 2.1.2.1. Identificação da Empresa e Nome Empresarial:

a) para credenciamento do mesmo estabelecimento que está com o e-CNPJ conectado: informações são extraídas do e-CNPJ. Não é editável;

b) para credenciamento dos demais estabelecimentos quando de empresa que utilize o e-CNPJ da matriz: informar com o número de inscrição no CNPJ que se pretende cadastrar. O nome é preenchido pelo sistema, não sendo editável;

2.1.2.2. Telefone e e-mail da empresa: preenchimento obrigatório pelo usuário;

2.1.2.3. **CPF e Nome da pessoa de contato**: informar o número do CPF do contato do estabelecimento que está sendo credenciado. O nome é preenchido pelo sistema, não sendo editável;

2.1.2.4. Telefone e e-mail da pessoa de contato: preenchimento obrigatório pelo usuário

# > Clicar no botão SALVAR

2.1.3. É adicionado *grid* na Tela Inicial contendo as seguintes informações e funcionalidades: (Figura 5)

| Empresas a se | erem credenciadas |                        | Adicionar outra empresa do grupo | ٥- |  |
|---------------|-------------------|------------------------|----------------------------------|----|--|
| CNPJ          | Nome Empresarial  | CPF da pessoa de conta | to Nome da pessoa de contato     |    |  |
|               |                   |                        | e service and the service of     |    |  |
|               |                   |                        |                                  |    |  |
|               |                   |                        |                                  |    |  |
|               |                   |                        |                                  |    |  |
|               |                   |                        |                                  |    |  |
|               |                   |                        |                                  |    |  |
|               |                   |                        |                                  |    |  |
|               |                   |                        |                                  |    |  |

Figura 5 - Tela Inicial com grid contendo contribuintes que estão sendo credenciados

2.1.3.1 CNPJ e Nome Empresarial do contribuinte que está sendo credenciado,

2.1.3.2. CPF Telefone da pessoa de contato;

2.1.3.3. Ícone "Editar" (

2.1.3.4. Ícone "Excluir Estabelecimento" (<sup>9</sup>): permite a exclusão do CNPJ do *grid*.

#### > Clicar no botão PRÓXIMO

#### 2.2. Aceite dos TERMOS DE COMPROMISSO:

#### 2.2.1. TERMO DE COMPROMISSO DE CONTRIBUINTE - Figura 6:

No cabeçalho do Termo serão relacionados os mesmos CNPJ que constam no *grid* referido no item 2.1.3

|                                                                                                    | NTRIBUINTE PARA ACESSO AO SAT                                                                                                    |
|----------------------------------------------------------------------------------------------------|----------------------------------------------------------------------------------------------------|
| IPJ                                                                                                    | Nome Empresarial                                                                                                    |
|                                                                                                    |                                                                                                    |
| RMO DE COMPROMISSO DE CONTR                                                                                                    | IBUINTE PARA ACESSO AO SAT                                                                                                    |
| O representante do Contribuinte, le<br>COMPROMISSO do bom uso do direi                                                                                        | galmente constituído, pelo presente instrumento, presta perante a Secretaria de Estado da Fazenda de Santa Catarina, o<br>to de acesso ao Sistema de Administração Tributária (SAT), ficando estabelecido.                                                     |
| Cláusula primeira - A adesão do si <u>c</u><br>Fazenda.                                                                                                    | natário é voluntária e será aceita e mantida na medida em que não tenha impedimentos junto a Secretaria de Estado da                                                                                                    |
| Cláusula segunda - Com a adesão, o                                                                                                    | signatário será habilitado a ter acesso aos serviços do SAT.                                                                                                    |
| Cláusula terceira - O acesso será cor<br>responsabilidade na escolha e sigilo<br>é de responsabilidade do contribuint                                         | trolado por código de usuário, correspondente ao número de inscrição na SEF ou no CNPJ nacional, e de senha de sua inteira<br>Quando o acesso for efetuado por Certificado Eletrônico Digital, a manutenção do certificado perante os órgãos competentes<br>e. |
| Cláusula quarta - A SEF não se respo<br>I - problemas resultantes de falhas o<br>II - mau funcionamento dos serviços<br>III - inexatidão das informações pres | nsabiliza por:<br>corridas no equipamento do usuário;<br>de conexão contratados pelo usuário a terceiros; ou<br>tadas pelo usuário.                                                                                                    |
| Cláusula quinta - O signatário com<br>putorga tenha cessado sob pena de                                                                                       | promete-se a guardar o sigilo relativo às informações que vier a acessar, inclusive daquelas relativas a contribuintes cuja<br>perda do direito de acesso objeto deste Termo de Compromisso.                                                                   |
| Cláusula sexta - Além do disposto<br>disponibilização dos serviços previst                                                                                    | na cláusula quinta, a SEF poderá, a qualquer tempo, independente de aviso, interpelação judicial ou extrajudicial, cessar a<br>tos neste Termo de Compromisso.                                                                                                 |
|                                                                                                    |                                                                                                    |
| Cláusula sexta - Além do disposto<br>disponibilização dos serviços previst                                                                                    | na cláusula quinta, a SEF poderá, a qualquer tempo, independente de aviso, interpelação judicial ou extrajudicial, cessar a<br>tos neste Termo de Compromisso.                                                                                                 |

Figura 6- Termo de Compromisso de Contribuinte

# > Concordar com o termo e clicar no botão PRÓXIMO

# 2.2.2. TERMO DE CREDENCIAMENTO NO DTEC DE PESSOA JURÍDICA NÃO INSCRITA NO CCICMS - Figura 7:

| l'ermo de credenciamento i                                                               | no DTEC de pessoa jurídica não inscrita no CCICMS                                                                                                    |
|------------------------------------------------------------------------------------------|----------------------------------------------------------------------------------------------------|
| Grupo Empresarial                                                                        | Nome Empresarial                                                                                                    |
|                                                                                          |                                                                                                    |
| Termo de credenciamento no                                                               | DTEC de pessoa jurídica não inscrita no CCICMS                                                                                                    |
| Cláusula primeira - A pessoa<br>Contribuinte (DTEC).                                     | jurídica acima identificada, pelo presente instrumento, declara o seu credenciamento no sistema Domicílio Tributário Eletrônico de                                                                                                    |
| Cláusula segunda - Com es<br>eletrônicas de caráter oficia<br>Sistema de Administração T | te credenciamento, a empresa autoriza a Secretaria de Estado da Fazenda de Santa Catarina, SEF SC, a enviar comunicações<br>l por meio do sistema DTEC, inclusive notificações e intimações, dirigidas a qualquer estabelecimento do contribuinte registrado no<br>ributária (SAT), sem inscrição no CCICMS. |
| Cláusula terceira - O signatá<br>outro meio oficial ou o seu e                           | rio tem conhecimento de que o recebimento de uma comunicação eletrônica dispensa a publicação deste documento em qualque<br>ncaminhamento por via postal, considerando-se o disposto no art. 221-A da Lei 3.938 de 26 de dezembro de 1966.                                                                   |
| Cláusula quarta - É de ciênc<br>frequentemente o sistema D                               | ia do signatário que uma Caixa Postal Eletrônica (CPE), será criada para cada um dos estabelecimentos, e que é seu dever acessa<br>TEC para acompanhar se alguma comunicação eletrônica foi registrada nas respectivas caixas postais.                                                                       |
| Cláusula quinta - O signatá<br>mesma foi postada, o destir<br>de dezembro de 1966.       | rio declara estar ciente que, não constatado acesso à comunicação eletrônica após 10 (dez) dias, contados da data em que a<br>natário da comunicação será considerado intimado automaticamente, considerando-se o disposto no art. 221-A da Lei 3.938 de 26                                                  |
| Cláusula sexta - O signatári<br>válido, ou senha de acesso a                             | o declara que observará as condições e normas estabelecidas para obtenção, utilização e manutenção de um certificado digita<br>10 SAT, que possibilite o acesso às mensagens registradas na caixa postal eletrônica.                                                                                         |
| Cláusula sétima - Por meio<br>3.938 de 26 de dezembro de                                 | deste termo, a pessoa jurídica acima identificada declara estar ciente das demais condições estabelecidas no art. 221-A da Lei nº<br>1966.                                                                                                    |
|                                                                                          |                                                                                                    |

Figura 7 - Termo de Credenciamento no DTEC de Pessoa Jurídica Não Inscrita no CCICMS

#### > Concordar com o termo e clicar no botão PRÓXIMO

2.3. Tela "CONFIRMAÇÃO DE CREDENCIAMENTO" - Figura 8:

| commação de seu c                             | recenciamento                                                                                                    |
|-----------------------------------------------|----------------------------------------------------------------------------------------------------|
| CNPJ                                          | Nome Empresarial                                                                                                    |
| Seu acesso ao SAT fo<br>sua senha. Se você nâ | Illiperado com sucesso. E possivel acessar o SAT via e-CNPJ ou via usuano (CNPJ) e senha. Voce recebera um email explicando como obter a<br>io recebê-lo dentro de 2 horas, favor entrar em contato com a CAF - Central de Atendimento Fazendário - pelo telefone 0300-6451515. |
| ➡ Acessar o SAT                               |                                                                                                    |

Figura 8 - Tela Confirmação de Credenciamento

2.3.1. Quando o Credenciamento Eletrônico for finalizado com êxito:

2.3.1.1 é liberado o primeiro acesso ao SAT (clicar no botão "Acessar o SAT") onde está disponível o "Perfil - Contribuintes de outras UFs" com as aplicações - Figura 9, e

| Acesso rápido                                                                                                    | 🔒 Meus acessos                       |
|----------------------------------------------------------------------------------------------------|--------------------------------------|
| Digite o nome da aplicação.                                                                                                    | Mais recentes<br>—<br>Mais acessadas |
| Perfil Contribuintes de outras UFs Controle Acesso - Credenciamento Eletrônico Controle Acesso - Termos de Compromisso Aceitos DIFA - Greenciamento de pagamento por operação DIFA - Greenciamento de pagamento por operação DIFC - Domicílio Tributário Eletrônico do Contribuinte |                                      |
| 2016 - Secretaria de Estado da Fazenda<br>d. SC-401, Km 05, 4600 - Saco Grande II   88032-900   Florianópolis - SC<br>a Tenente Silveira, 60 - Centro I, 88010-300   Florianópolis - SC<br>P. 82 951 310 0001-56                                                                    |                                      |

Figura 9 - Tela "Perfil - Contribuintes de outras UFs"

2.3.1.2. é encaminhado e-mail para cada estabelecimento credenciado, em até 2 horas após concluído o credenciamento, com orientações para a obtenção de senha de acesso ao Sistema SAT e ao "Perfil - Contribuintes de outras UFs", utilizando *login* e senha - Figura 10.

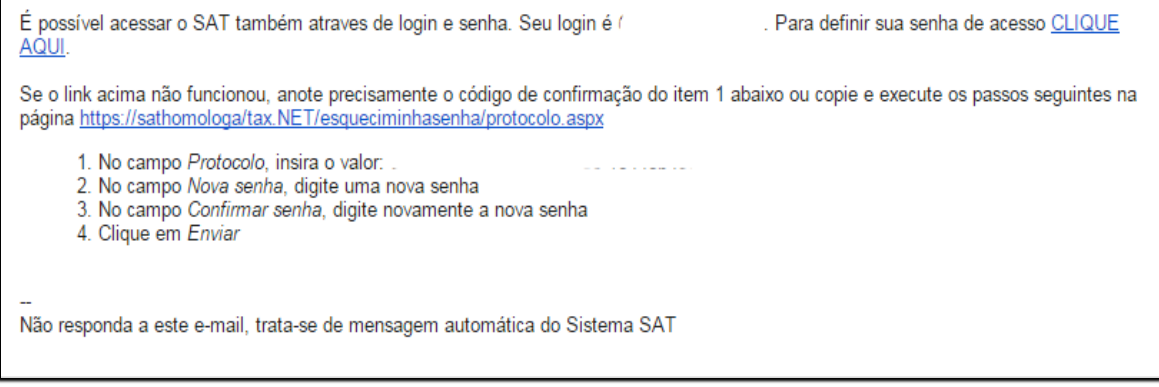

Figura 10 - Tela com teor do e-mail encaminhado

IMPORTANTE: Caso não receba o e-mail referido no item 2.3.1.2 no prazo, deve encaminhar email relatando o fato à Central de Atendimento da Fazenda - CAF, no endereço: http://caf.sef.sc.gov.br/Views/Publico/Ticket/Novo.aspx

## 3 - ACESSO AO PERFIL CONTRIBUINTES DE OUTRAS UFS:

Após o credenciamento, o contribuinte de outra Unidade da Federação poderá acessar o "Perfil - Contribuintes de outras UFs" no SAT (figura 01) utilizando:

3.1. diretamente seu e-CNPJ, ou

3.2.a partir do *login* e senha obtido conforme descrito no item 2.3.1.2.

**IMPORTANTE**: quando se tratar estabelecimento que se credenciou utilizando o e-CNPJ da matriz, o acesso ao "Perfil - Contribuintes de outras UFs" do sistema SAT, só será possível utilizando o *login* e senha.

#### 4 - O DOMICÍLIO TRIBUTÁRIO ELETRÔNICO DO CONTRIBUINTE - DTEC:

O **Domicílio Tributário Eletrônico do Contribuinte - DTEC** é o aplicativo do SAT cuja principal função é servir de meio de comunicação eletrônica entre a Secretaria de Estado da Fazenda de Santa Catarina (SEF/SC), e as pessoas físicas e jurídicas que utilizam seus serviços.

O credenciado de outra Unidade da Federação poderá acessar o **DTEC** utilizado o aplicativo "DTEC - Domicílio Tributário Eletrônico do Contribuinte" (figura 11), disponível no "Perfil - Contribuintes de outras UFs".

| DTEC Domicílio Tributário<br>Eletrônico do<br>Contribuinte |                                                                                                    |                                      |                                                            |                         |                    |           |                      |
|------------------------------------------------------------|----------------------------------------------------------------------------------------------------|--------------------------------------|------------------------------------------------------------|-------------------------|--------------------|-----------|----------------------|
|                                                            | Domicíli                                                                                                | o Tributário                         | Eletrônico do Co                                           | ontribuinte             |                    |           |                      |
|                                                            | Administrar procurações eletrôn<br>Autorizar uso de senha de acess<br>Alterar ou validar e-mails para : | <u>iicas</u><br>so<br>alertas        |                                                            |                         |                    |           |                      |
|                                                            | Estabelecimentos do Grupo Empres                                                                        | arial -                              | /xxxx-xx -                                                 |                         |                    |           |                      |
|                                                            | Munic (pio/UF                                                                                           | Tipo                                 | CNPJ/CPF                                                   | Inscrição estadual      | Situação cadastral | Não lidas | Ações                |
|                                                            | CURITIBA / PR                                                                                           |                                      | FT                                                         |                         | Extracadastro      | M 1       | 2                    |
|                                                            | 4 4   Página 1 de 1   ▶ ▶                                                                               |                                      |                                                            |                         |                    |           | Exibindo: 1 a 1 de 1 |
|                                                            | Sair com segurança                                                                                      |                                      |                                                            |                         |                    |           |                      |
|                                                            | Dú                                                                                                    | ividas a respeito de<br>Secretaria ( | o DTEC? <u>suporte-dtec@</u> :<br>de Estado da Fazenda - : | sefaz.sc.qov.br<br>2016 |                    |           |                      |
|                                                            |                                                                                                    |                                      |                                                            |                         |                    |           |                      |

Figura 11 - Tela do DTEC

#### 4.1. Características do DTEC:

4.1.1. O credenciamento será irrevogável e terá prazo de validade indeterminado;

4.1.2. será único por pessoa jurídica e válido para todos os estabelecimentos com o mesmo CNPJ raiz já registrados no SAT, desde que não possuam inscrição no CCICMS;

4.1.3. os novos estabelecimentos do credenciado no DTEC que vierem a ser registrados no SAT, sem inscrição no CCICMS, estarão automaticamente credenciados;

4.1.4. será atribuída uma caixa postal eletrônica própria para cada um dos estabelecimentos do credenciado;

4.1.5. o credenciado no DTEC poderá, mediante procuração eletrônica, nomear procurador para consultar e científicar as mensagens recebidas por meio eletrônico.